# ACT 114 – FBI Fingerprint

# **Issuing Agency: IdentoGO**

- 1. Apply online at <u>https://uenroll.identogo.com</u>.
  - This takes you directly to the IdentoGO website where you can register for fingerprinting, manage your appointment, and view fingerprinting locations.
- 2. Enter the service code **1KG6RT.** 
  - This should take you to the 'Pennsylvania PDE-Colleges/Universities Teacher Education Program' page.
  - If PDE does not come up, **DO NOT continue.** Fingerprint results for other purposes will not be accepted.
- 3. Select 'Schedule or Manage Appointment' and fill out the information appropriately. Continue to page two with completing the pre-registration process.

#### **TAB: ESSENTIAL INFORMATION**

Make sure your information matches all identification documents shown at enrollment.

|                                                                                                    | Escential Info Additional Inf                                                                                                    | • >                            | Citzenship         | Paesensi Questi   |
|----------------------------------------------------------------------------------------------------|----------------------------------------------------------------------------------------------------|--------------------------------|--------------------|-------------------|
|                                                                                                    |                                                                                                    |                                |                    | * Required Fields |
| Please enter your information below (letters, spaces, hyphens (-), and a<br>Control to over                                                                                                    | apostrophes () are allowed in name fields). The                                                                                          | in click 'Next' 1              | o check the status | of your service   |
| Cancel to ant.                                                                                                    |                                                                                                    |                                |                    |                   |
| Name / Meth                                                                                                    | od of Contact 🕐 UE ID / Date of Birth                                                                                                    |                                |                    |                   |
|                                                                                                    |                                                                                                    |                                |                    |                   |
|                                                                                                    |                                                                                                    |                                |                    |                   |
| Notes:                                                                                                    |                                                                                                    |                                |                    |                   |
| <ul> <li>Legal Name must match exactly on all identification documents brou</li> </ul>                                                                                                    | ight to enrolment.                                                                                                    |                                |                    |                   |
| Notes:<br>• Legal Name must match exactly on all identification documents brou<br>• Remember the phone numbers and/or email address provided below                                                                                  | ught to enrollment.<br>« as they will be used to retrieve your information                                                               | during your in-p               | serson enrollment. |                   |
| Notes:<br>- Legal Name must match exactly on all identification documents brow<br>- Remember the phone numbers and/or email address provided below                                                                                  | ught to enrolment. $\hfill \ensuremath{\boldsymbol{\kappa}}$ as they will be used to retrieve your information                           | during your in-p               | erson enrollment.  |                   |
| Notes:<br>Legal Name must match exactly on all identification documents brow<br>Remember the phone numbers and to email address provided below<br>Legal Name                                                                        | upit to enrollment, $\kappa_{\rm c}$ as they will be used to retrieve your information                                                   | during yaur in-p               | erson enrollment.  |                   |
| Notes:<br>- Legal Name must match exactly on all identification documents brow<br>- Remember the phone numbers and/or email address provided beto<br>Logal Name<br>' First Name                                                     | ight to enrolment.<br>                                                                                                    | during your in-p<br>ddle name) | erson enrolment.   |                   |
| Notes:<br>- Legal Name must match exactly on all identification documents brox<br>- Remember the phone numbers and/or email address provided beto.<br>Legal Name<br>- First Name<br>Jo do                                           | ugit to enrollment.<br>                                                                                                    | during your in-p<br>ddle name) | erson enrollment.  |                   |
| Notes:<br>- Legal Name must match exactly on all identification documents brox<br>- Remember the phone numbers and/or email address provided belo<br>Legal Name<br>- First Name<br>Jo do<br>- Last Name                             | ugit to enrollment.<br>In a they will be used to retrieve your information<br>VMddle Name (or NNN if no mil                              | during your in-p<br>ddle name) | serson smollment.  |                   |
| Notes:<br>- Legal Name must match seartly on all identification documents brox<br>- Remember the phone municies and/or email address provided beto<br>Legal Name<br>- First Name<br>- Jo do<br>- Last Name<br>Thims                 | ugit to enrollment.<br>In they will be used to retrieve your information                                                                 | during your in-p<br>ddle name) | serson smolment.   |                   |
| Notes:<br>- Legal Name must match seartly on all identification documents brox<br>- Remember the phone numbers and/or email address provided beto<br>Legal Name<br>- Pirot Name<br>Jo Jo<br>* List Name<br>Thens                    | ught to enrollment;<br>ex as they will be used to retrieve your information<br>* Middle Name (or NMN if no mi<br>Suffix<br>- Choose One  | during your in-p<br>ddle name) | erson enrollment.  |                   |
| Notes:<br>- Legal Name must match exactly on all identification documents brox<br>- Remember the phone numbers and/or email address provided beto<br>Legal Name<br>- First Name<br>Jo Jo<br>- Last Name<br>Thins<br>Data of Birth   | gift to enrollment.<br>IX, as they will be used to retrieve your information  * Middle Name (or NMN if no mi  Suffix  + Choose One ++    | during your in-p<br>ddle name) | erson smollment.   |                   |
| Notes:<br>- Legal Name must match exactly on all identification documents brow<br>- Remember the phone numbers and/or email address provided bate<br>Legal Name<br>- First Name<br>- Ja Jo<br>- Lest Name<br>Trime<br>Date of Birth | ight to enrollment.<br>In a they will be used to retrieve your information<br>V Middle Name (or NNN if no mi<br>Surfix<br>— Choose One – | during your in-p<br>ddle name) | sereen smoliment.  |                   |

### TAB: ADDITIONAL INFORMATION

Fill out security question. Record and keep this information.

|                                                                        | Essential Info                                              | Additional Info                                                 | Citizenship               | _ > ' |
|------------------------------------------------------------------------|-------------------------------------------------------------|-----------------------------------------------------------------|---------------------------|-------|
| ase enter your information below.                                      | Then click 'Next' to continue                               | or 'Cancel' to exit.                                            |                           |       |
| gency Identifiers                                                      |                                                             |                                                                 |                           |       |
| * Create a security question                                           |                                                             |                                                                 |                           |       |
| Once your background check is con                                      | nplete, you will be prompted wit                            | h this question in order to acc                                 | ess your                  |       |
|                                                                        |                                                             |                                                                 |                           |       |
| * Enter an answer for your securit                                     | y question                                                  |                                                                 |                           |       |
| You will have to supply this answer complete. Access to this report is | o your question to access your one-time use only, with only | unofficial criminal history info<br>three attempts allowed to e | rmation when<br>nter this |       |

### TAB: CITIZENSHIP

| ease enter your information below. Then click 'Next' to continue or 'Cancel' to | exit. |
|---------------------------------------------------------------------------------|-------|
| Citizenship                                                                     |       |
| * Country of Birth                                                              |       |
| Choose One                                                                      | •     |
| City of Birth                                                                   |       |
| * Country of Citizenship                                                        | _     |
| Choose One                                                                      | •     |

# TAB: PERSONAL QUESTIONS

|   |             | Additional Info                                          | $\geq$                  | Citizenship                                                   | Personal Questions                                          | Personal Info | $\geq$ | Address | $\rightarrow$ | Documents |
|---|-------------|----------------------------------------------------------|-------------------------|---------------------------------------------------------------|-------------------------------------------------------------|---------------|--------|---------|---------------|-----------|
|   |             |                                                          |                         |                                                               |                                                             |               |        | 1.1     | Required Fiel | lds       |
| P | lease ans   | ver the questions below                                  | . Then                  | click 'Next' to continue o                                    | r 'Cancel' to exit.                                         |               |        |         |               |           |
|   | * Have yo   | u ever used an allas?                                    |                         |                                                               |                                                             |               |        | O Yes   | O No          |           |
|   | * Is your n | alling address the same                                  | as your                 | residential address?                                          |                                                             |               |        | O Ver   | O No          |           |
|   | ia jour ii  |                                                          | as jour                 |                                                               |                                                             |               |        | 0 105   | 0 100         |           |
|   | * Do you h  | ave an Authorization Con<br>case have Authorization Code | de (Coup<br>: available | oon Code) that you will be<br>a to enter on the website later | using as a method of payment?<br>in the scheduling process. |               |        | O Yes   | O No          |           |
|   |             |                                                          |                         |                                                               |                                                             |               |        |         |               |           |

#### **TAB: PERSONAL INFORMATION**

# Enter personal information.

| ease enter your information below (lette | ers, spaces, hyphens (-), and ap | ostrophes | (') are allowed in name field | is). Then click " | Next' to continue | or 'Cancel' to exit. |
|------------------------------------------|----------------------------------|-----------|-------------------------------|-------------------|-------------------|----------------------|
| Personal Information                     |                                  |           |                               |                   |                   |                      |
| O US O Metric                            |                                  |           |                               |                   |                   |                      |
| * Height                                 | * Weight                         |           | * Hair Color                  |                   | * Eye Color       |                      |
| ft                                       | in                               | Ibs       | Choose One                    | •                 | Choose On         | e •                  |
| Preferred Language (Receipts & othe      | er communication)                |           | * Gender                      | * Race            |                   | Ethnicity            |
| English                                  |                                  |           | Choose One +                  | Choose            | One +             | Choose One 🔹         |

# TAB: MAILING ADDRESS

#### Enter mailing address.

| * Country        |  |
|------------------|--|
| Choose One       |  |
| * Address Line 1 |  |
|                  |  |
| Address Line 2   |  |
|                  |  |
| ° City           |  |
|                  |  |
| * Postal Code    |  |

### TAB: DOCUMENTS

Choose the document you are taking to your appointment

|            | Personal Info         | $\geq$       | Address                |        | Documents                   |       | Location    | $\geq$ | Date and Time |                |
|------------|-----------------------|--------------|------------------------|--------|-----------------------------|-------|-------------|--------|---------------|----------------|
| lease sele | ct the required docur | ments to br  | ing to your enrollment | Then   | click 'Next' to continue or | 'Cano | el' to exit |        |               | * Required Fie |
| Docum      | ents                  |              |                        |        |                             |       |             |        |               |                |
| * Docum    | ent                   |              |                        |        |                             |       |             |        |               |                |
| Cho        | ose One               |              |                        |        |                             |       |             |        |               |                |
| * Does     | the name you are enr  | olling under | match the name on all  | docume | ants selected?              |       |             |        | O Yes         | O No           |
|            |                       |              |                        |        |                             |       |             |        |               |                |

#### TAB: LOCATION

| IKG6RT - Pennsylvania PDE-Colleges/Universities Teacher Education Program |                                     |            |                        |              |                      |               |                          |                                                   |
|---------------------------------------------------------------------------|-------------------------------------|------------|------------------------|--------------|----------------------|---------------|--------------------------|---------------------------------------------------|
|                                                                           | Address                             | Σ          | Documents              |              | Location             |               | Date and Time            | $\supset$                                         |
|                                                                           |                                     |            |                        |              |                      |               |                          | * Required Fields                                 |
| Enter a Postal C<br>continue or 'Can                                      | ode, City, Airport<br>cel' to exit. | Code or (  | Special Location Acc   | ess Code     | to search for a lo   | ocation to se | hedule your appointn     | nent. After selecting a location, click 'Next' to |
| Note: Your regis                                                          | stration is not yet co              | omplete. 1 | You must select a loca | ition, as we | ell as a date/time o | n the followi | ng pages prior to receiv | ving your appointment confirmation.               |
| Search for an En                                                          | roliment Center b                   | y Postal   | Code, City and State   | , or Airpo   | rt Code.             |               | Numbe                    | er of Results: 5 •                                |
|                                                                           |                                     | 9 U        | se My Location         | Search       |                      |               |                          |                                                   |
|                                                                           |                                     |            |                        |              |                      |               |                          |                                                   |
|                                                                           |                                     |            |                        |              |                      |               |                          |                                                   |
| x Cancel                                                                  |                                     |            |                        |              |                      |               |                          |                                                   |

If you are choosing another location, search by postal code or city. Choose a location and schedule an appointment time (recommended) or choose 'walk-in'.

| iea | rch for an Enrollment Center by Pe | sstal Code, City and State, or Airport Code. | Number of Results: 5 •     |          |  |  |
|-----|------------------------------------|----------------------------------------------|----------------------------|----------|--|--|
| 17  | 551                                | Vise My Location Q Search                    |                            |          |  |  |
|     |                                    |                                              |                            |          |  |  |
|     | Location                           | Address                                      | Next 7 Days                | Distance |  |  |
| >   | Lancaster, PA                      | 888 Millersville Rd                          | 155 appointments available | 1.57 mi  |  |  |
| >   | Red Lion, PA                       | 696 Deita Rd                                 | 141 appointments available | 14.15 mi |  |  |
| >   | Ephrata, PA                        | 550 S Reading Rd                             | 242 appointments available | 14.74 mi |  |  |
| >   | Elizabethtown, PA                  | 10 S Market St                               | 216 appointments available | 16.7 mi  |  |  |
| >   | York, PA                           | 300 E 7th Ave                                | 9 appointments available   | 19.63 mi |  |  |

#### SERVICE SUMMARY

If you successfully completed pre-registration, you should receive a 'Service Summary' that looks like the below screenshot.

- Make sure it states **PDE** next to the service line.
  - If it shows a service other than PDE, you have chosen the wrong database.
  - The Department of Field Services will not be able to accept your results and your results will be rejected.
- Make sure you take a copy of your 'Service Summary' with you to your appointment.
- Make sure the person administering your fingerprint is aware of the service code you need fingerprinted under.

| rvice Summ                                                      | hary                                                                                                    |                |
|-----------------------------------------------------------------|----------------------------------------------------------------------------------------------------|----------------|
| annsylvania                                                     |                                                                                                    |                |
| 1KG6RT - Penns<br>Program                                       | ylvania PDE-Colleges/Universities Teacher Education                                                                     | 🕀 Print Status |
| Status as of 11/29/20                                           | 18                                                                                                    |                |
| Pre-Enrolled<br>You have successful                             | ly pre-enrolled.                                                                                                    |                |
| Service Details:                                                |                                                                                                    |                |
| Date:<br>UE ID:<br>Applicant:<br>Service:<br>Estimated Amount D | 11/29/2018<br>UZSV-2K61Y8<br>Jo Jo Thims<br>1KGGRT - PDE-Colleges/Universities Teacher Education Program<br>ue: \$22.60 |                |
| We accept the follow<br>Authorization Code, I                   | wing methods of payment:<br>Business Check, Money Order, Credit Card 🛛 🗰 🗪 🔤                                            |                |

### AFTER YOUR APPOINTMENT

- You will receive an email stating your fingerprint has been processed.
- Do not open the email until you have access to a printer.
  - You will need to print and save an electronic PDF copy of your results.
- The link is only valid for 30 days and you can only access the link ONE time.
- Your results letter is 2 pages. Both pages must be submitted.

#### TROUBLE ACCESSING THE APPLICATION?

If you are having trouble with the application, you will need to contact IdentoGO at 844-321-2124.